# **UULCAN7** Library Guide

## What's in the Guide:

- How to download Assets on Mobile.
- How to post an image to Instagram.
- How to download assets on Desktop.

# ts on Mobile. o Instagram. s on Desktop.

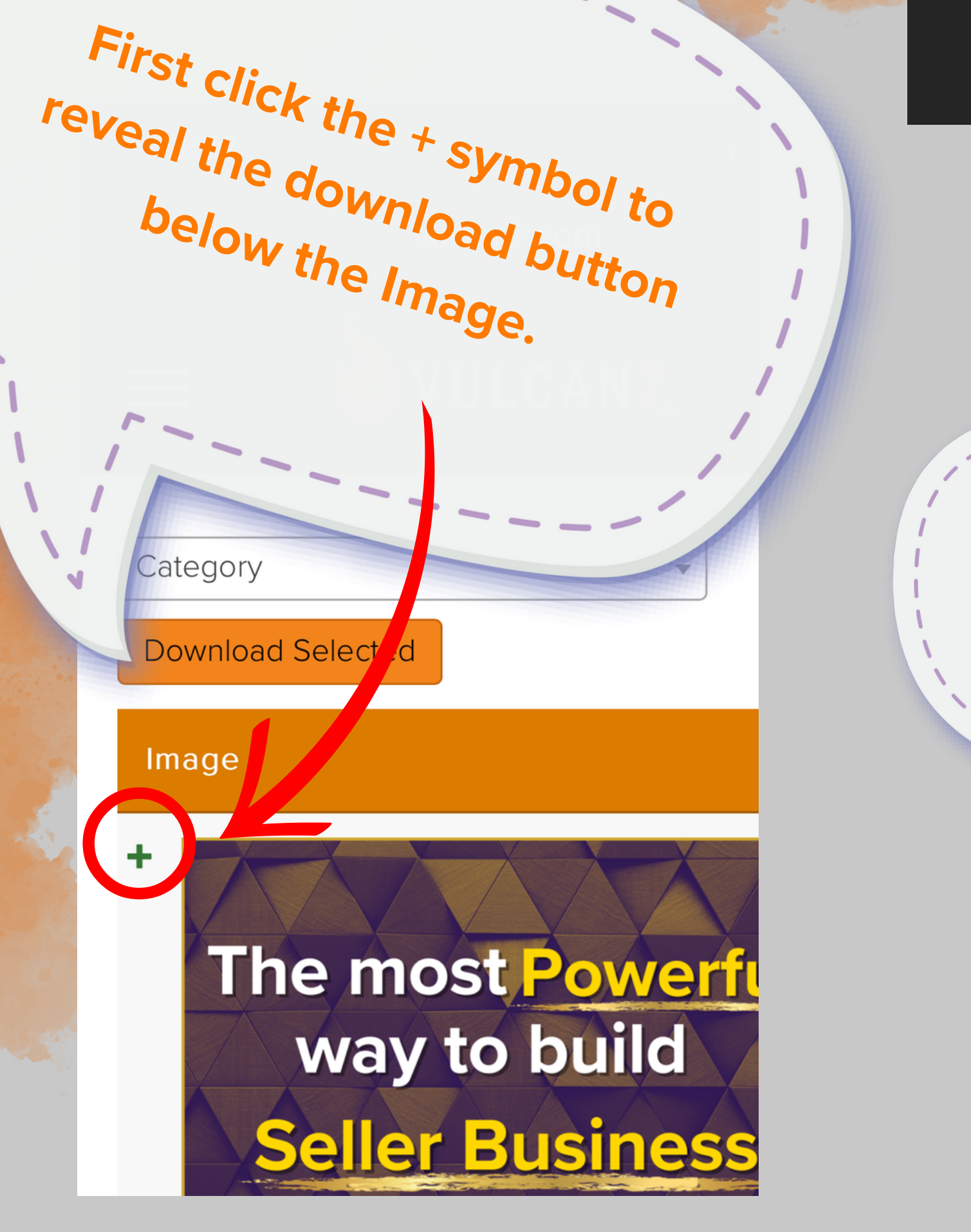

### How to Download Assets on Mobile

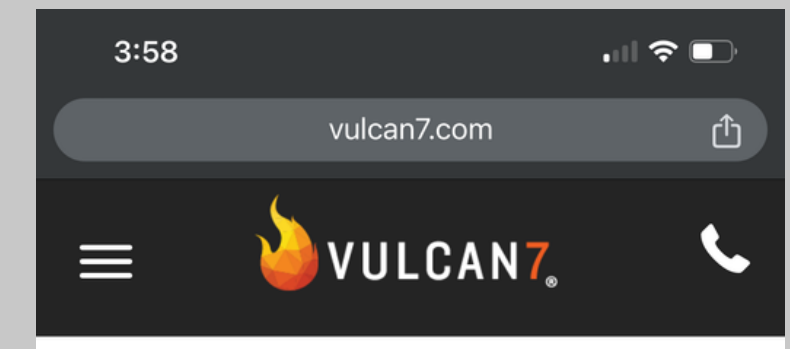

Click the download button you see below.

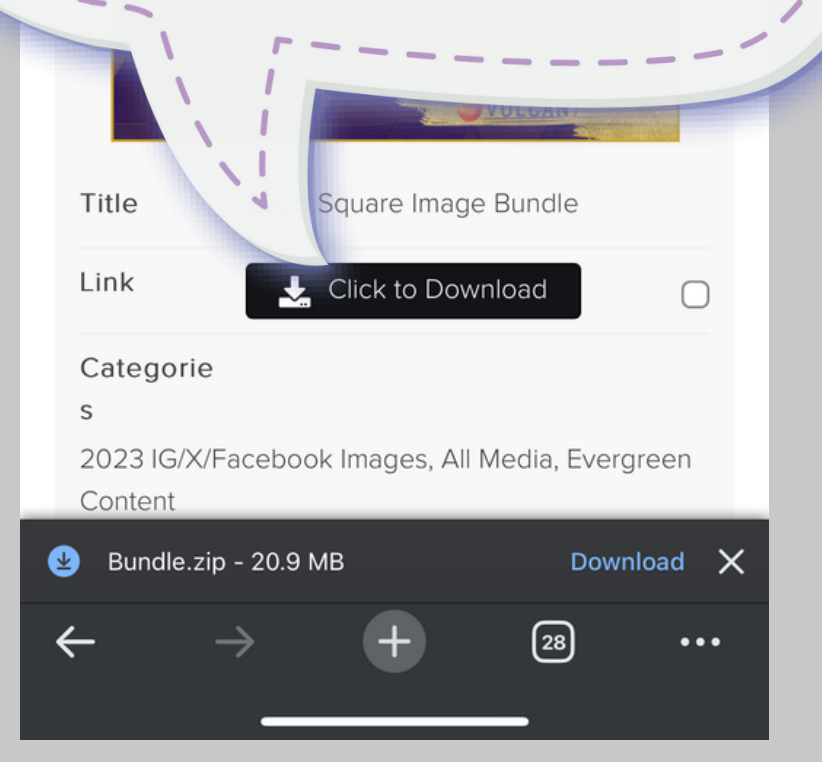

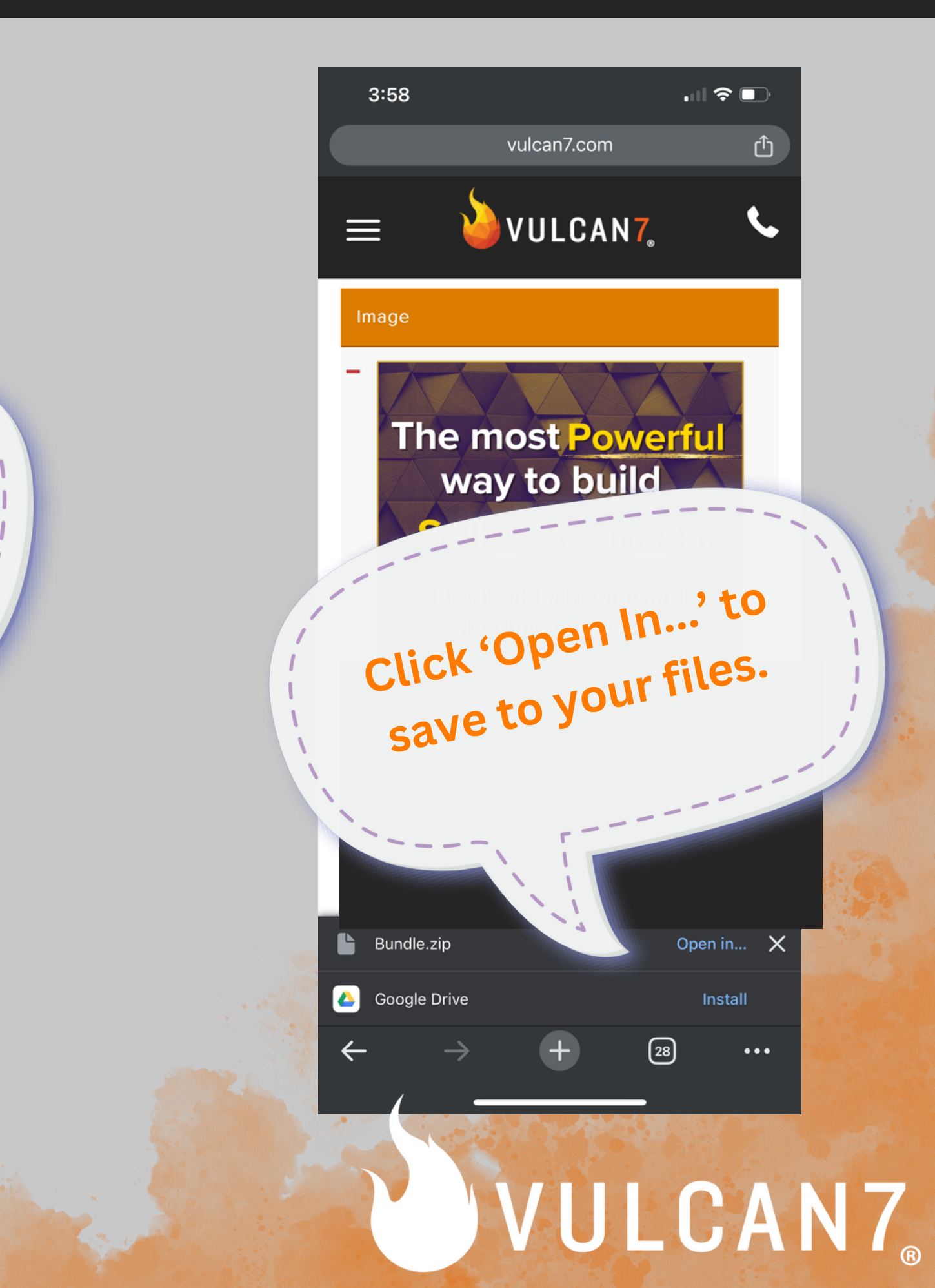

### How to Download Assets on Mobile

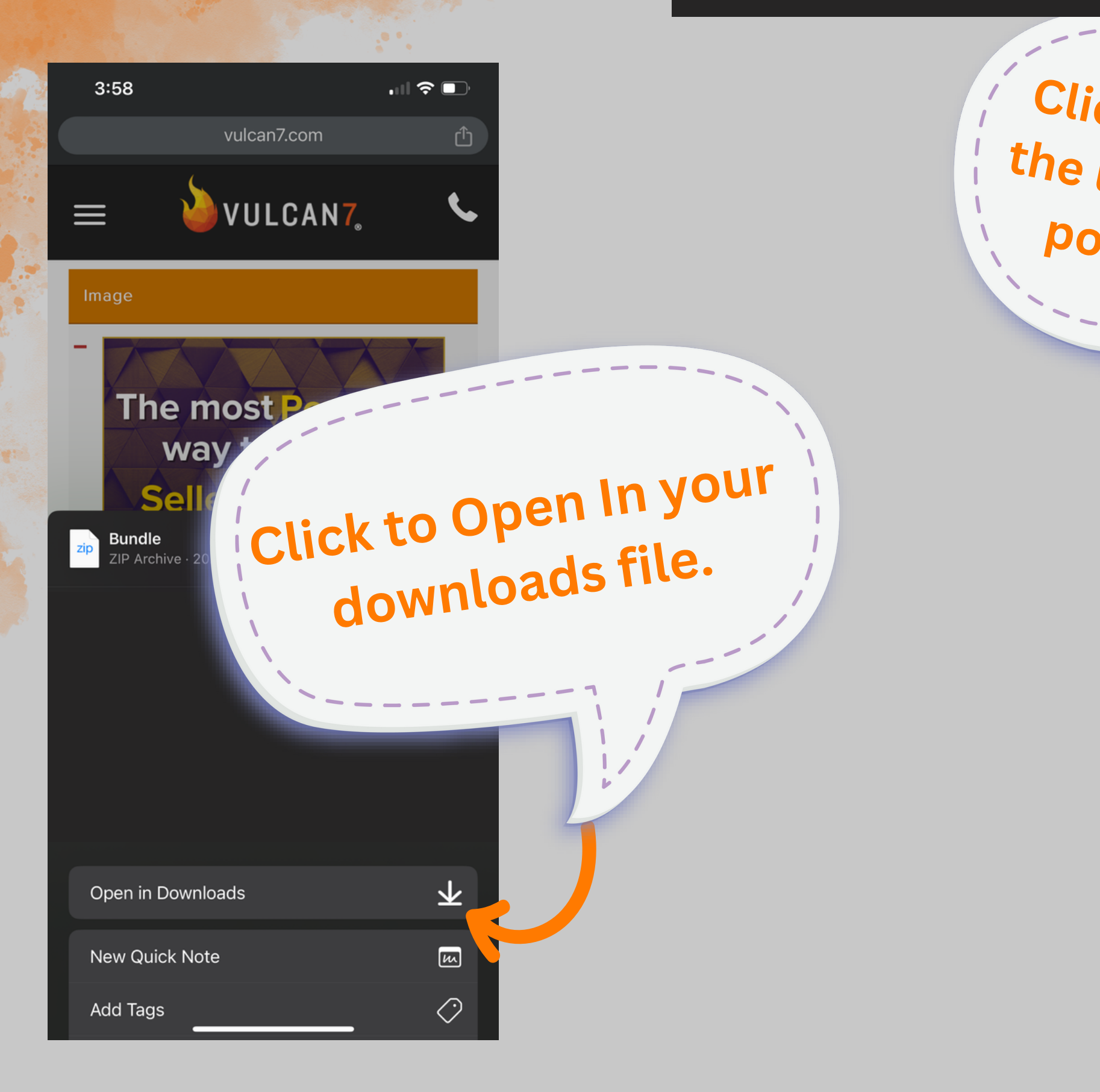

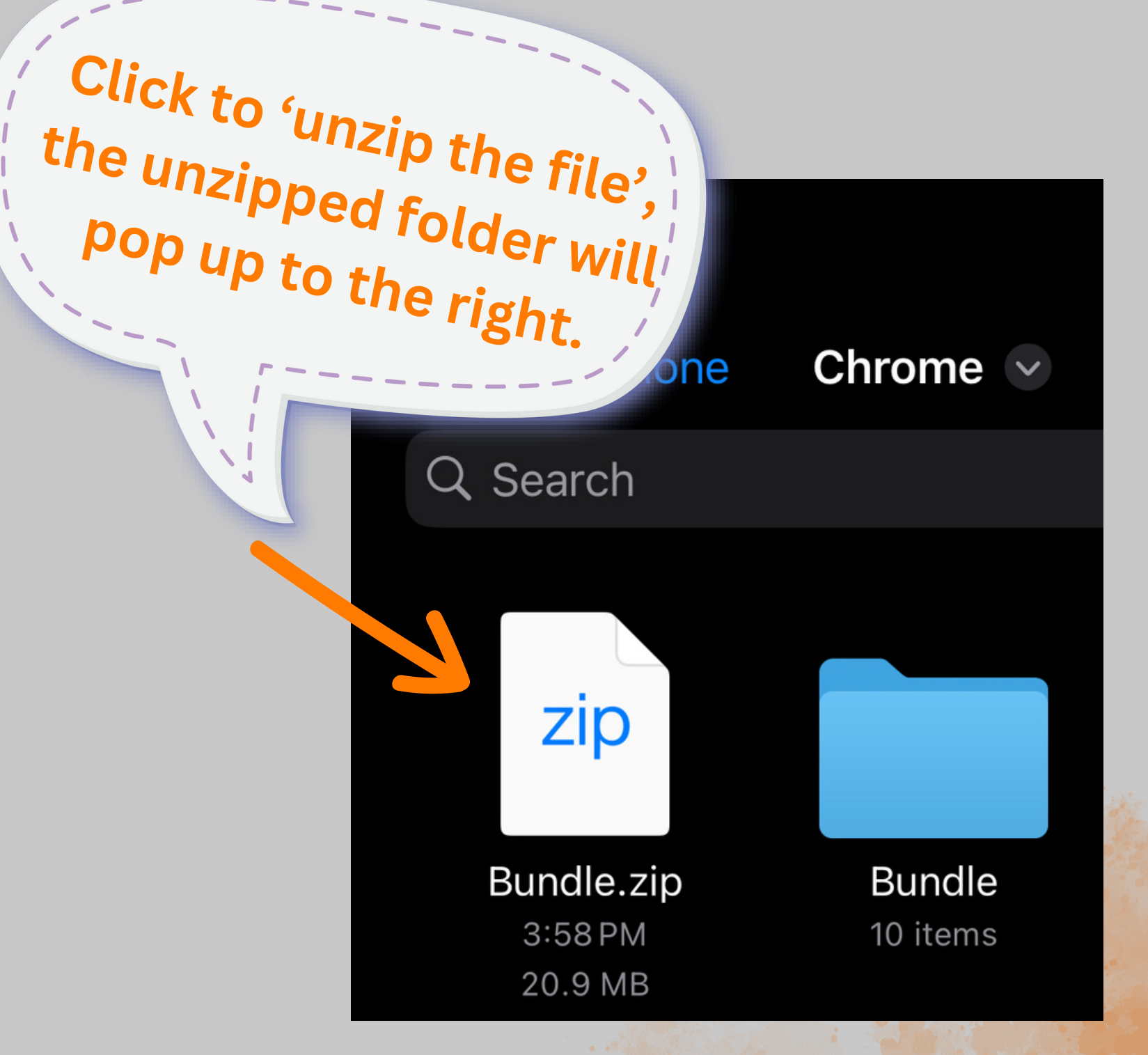

### VULCAN7

### How to Download Assets on Mobile

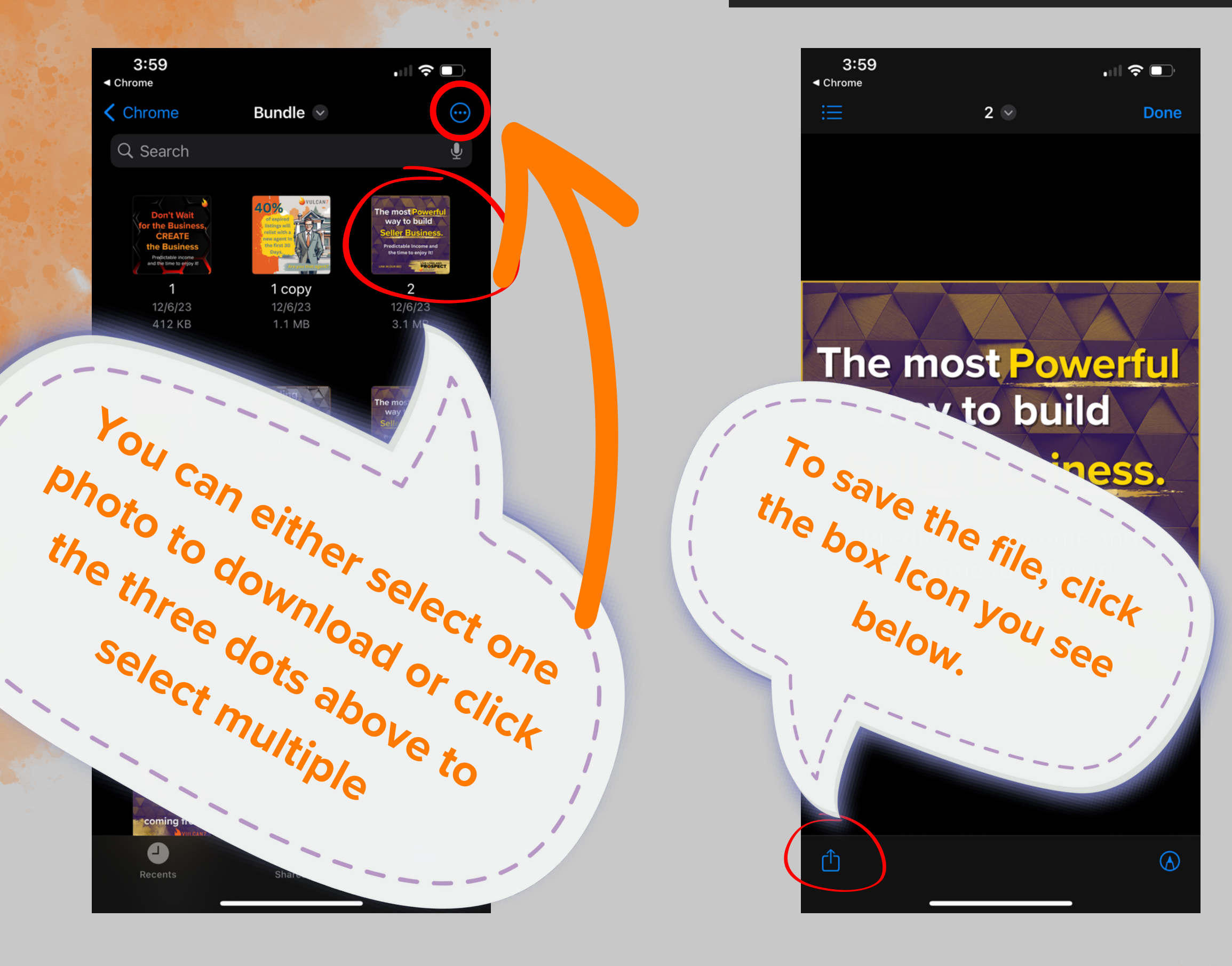

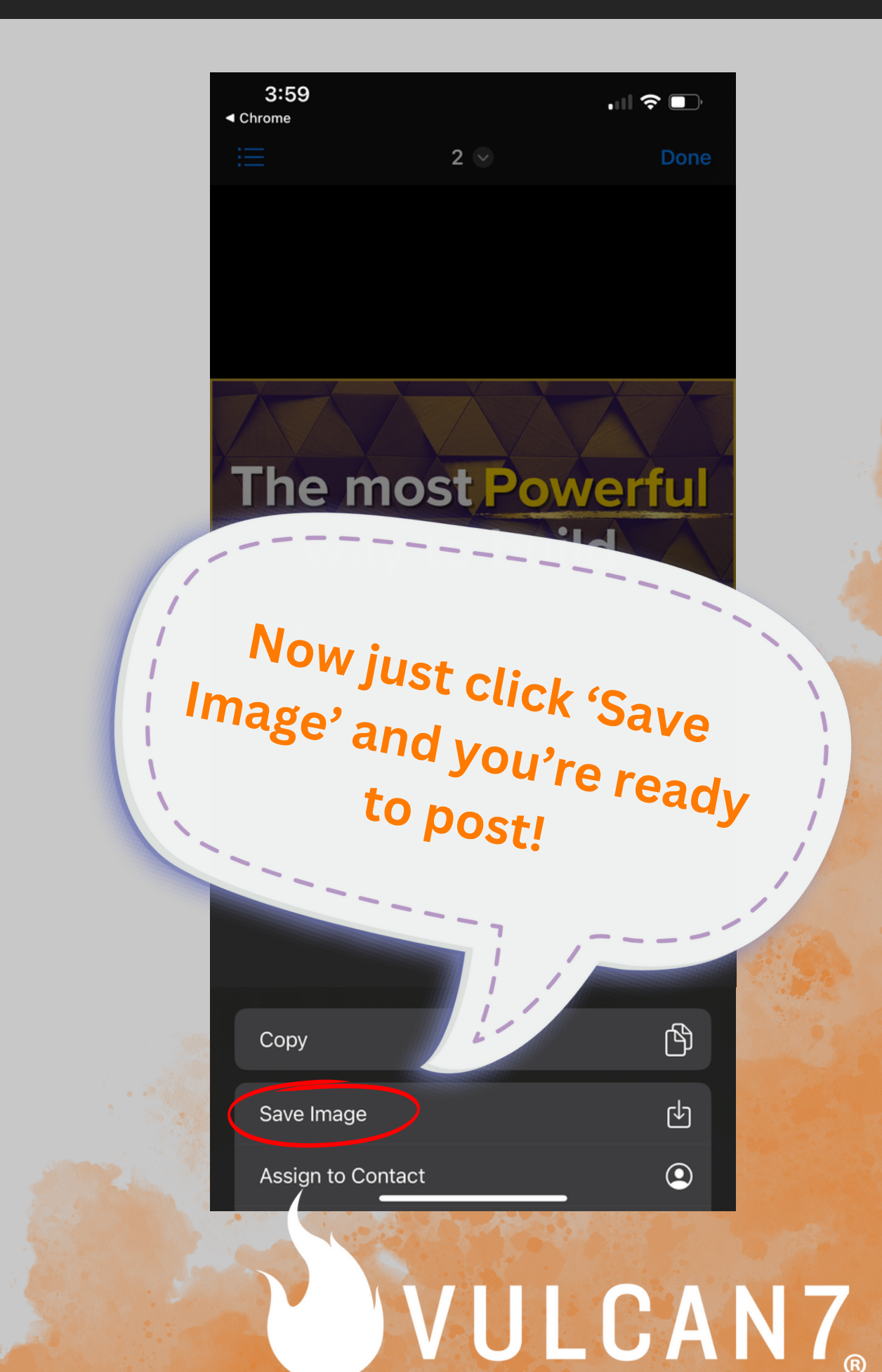

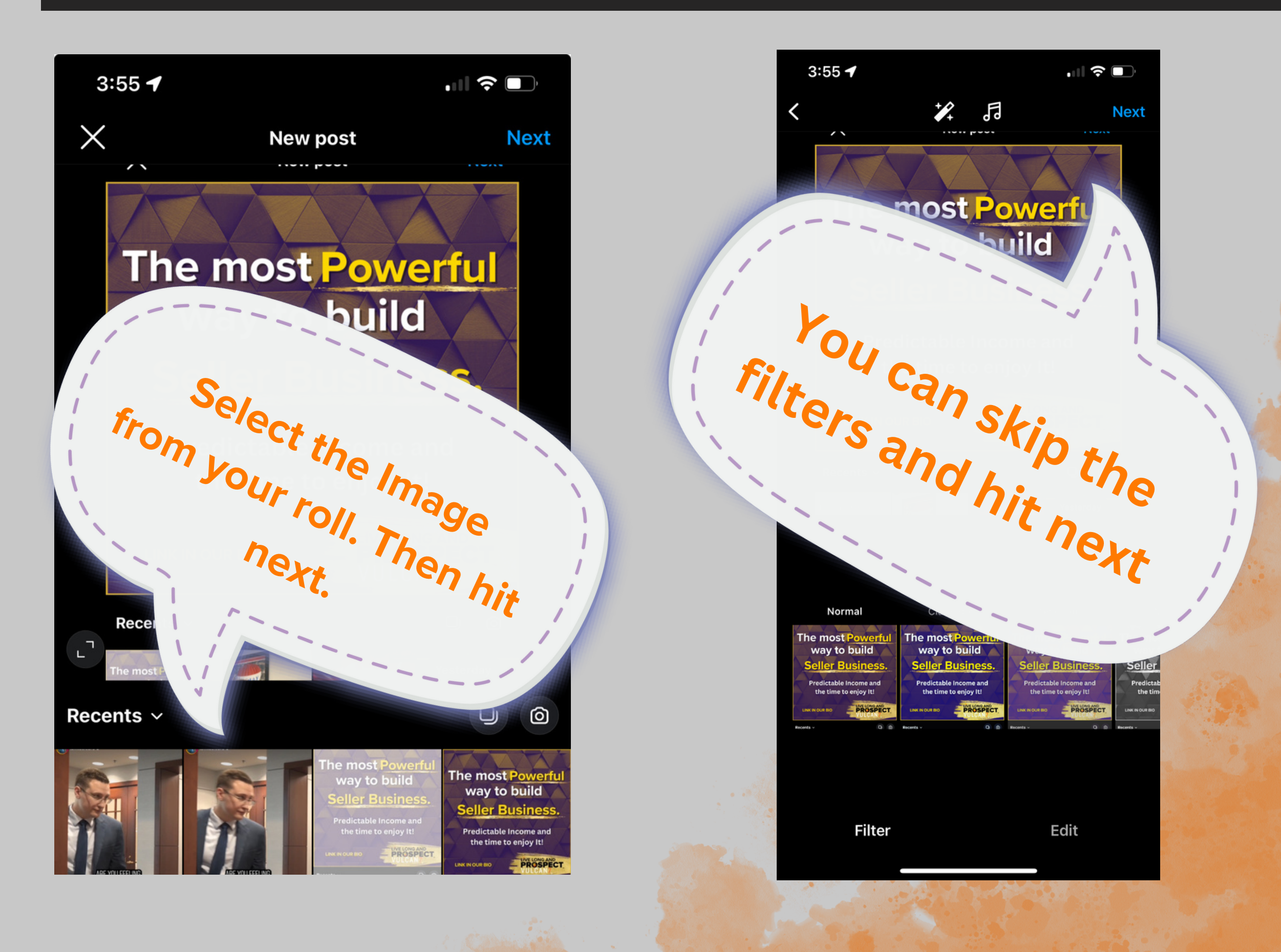

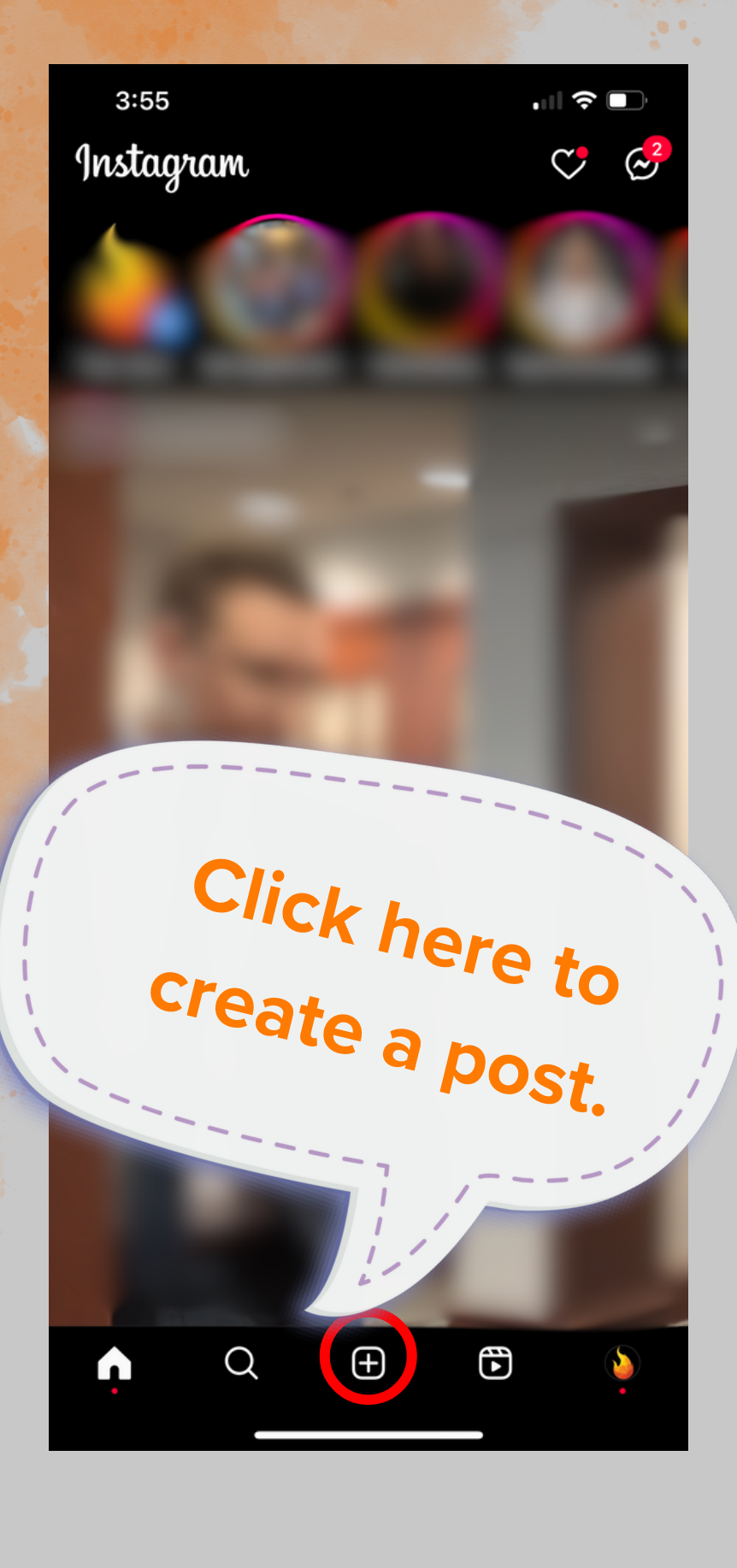

### How to Share Images on Instagram

(We recommend adding) both a caption and a call to action.

1

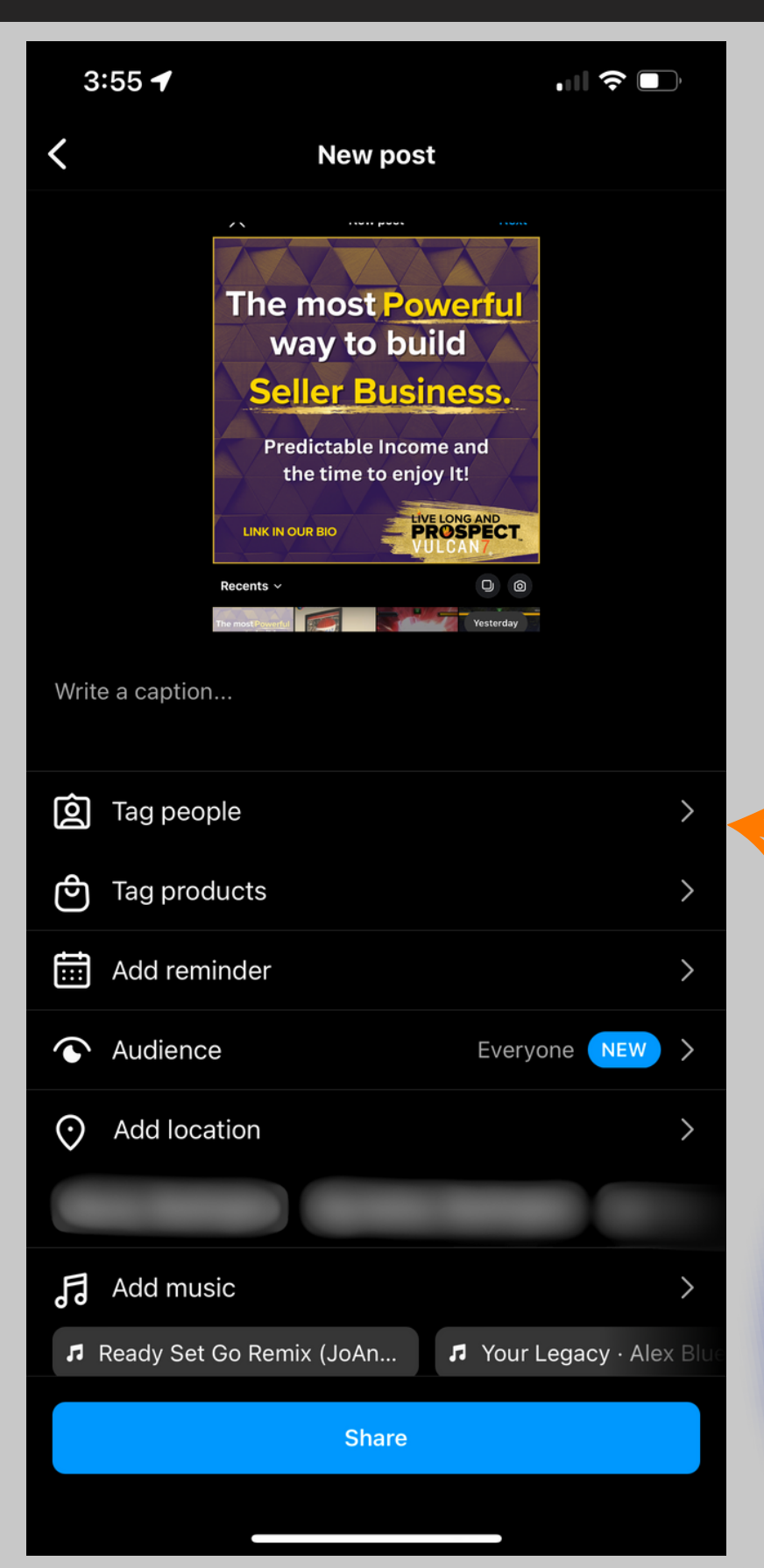

### How to Share Images on Instagram

Dont forget to tag us! Tag Vulcan7\_leads and you're ready to share.

5:15

vulcan7\_leads ~•

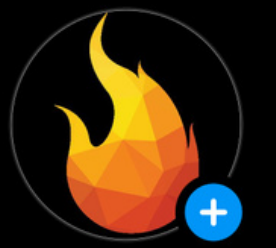

**121** Posts

Vulcan7 | Real Estate Seller Leads

**(a)** vulcan7\_leads

### Software

Vulcan 7 | Helping agents get more listings with the most accurate, powerful, and effective Expired, FSBO, FRBO and Neighborhood data. 3814 West St, #104, Cincinnati

**Professional dashboard** New tools are now available.

Edit profile

Share profile

Contact

Make sure to place your landing page below your bio so agents can be led there by your posts. Click 'Edit Profile' to add a link.

### Tip to optimize traffic to your landing page

### How to Download Assets on Desktop

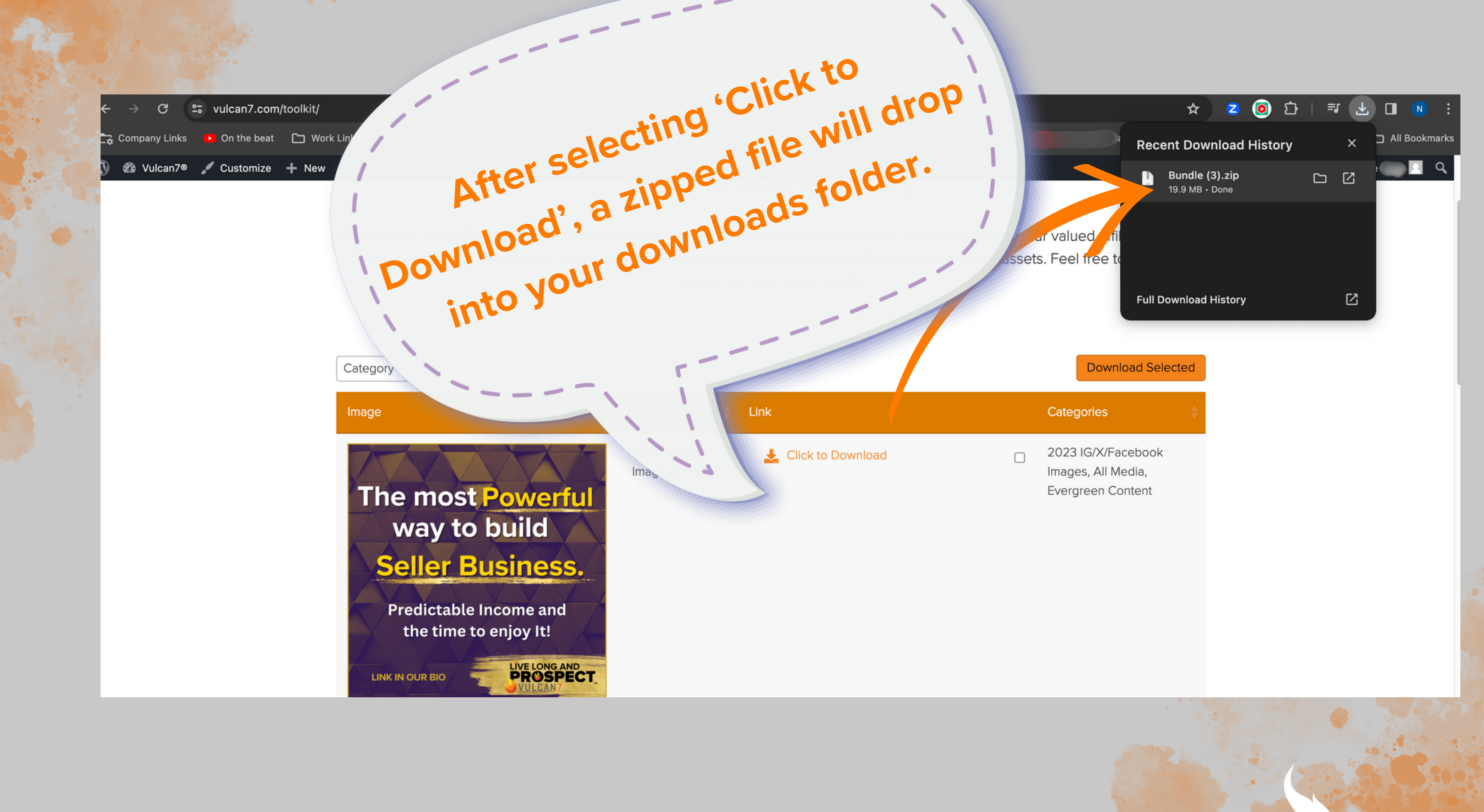

### VULCAN7<sub>®</sub>

### How to Download Assets on Desktop

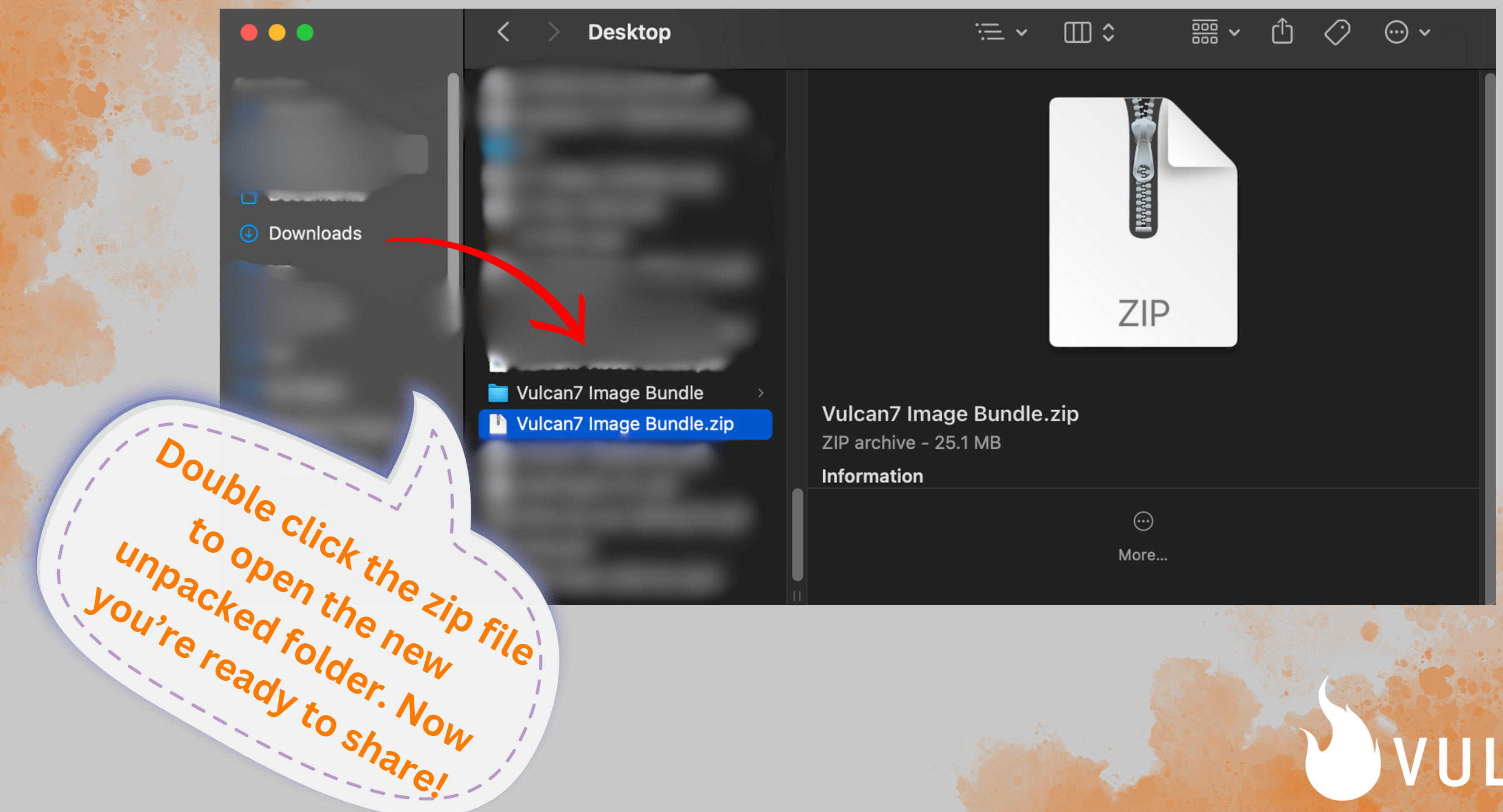

### VULCAN7